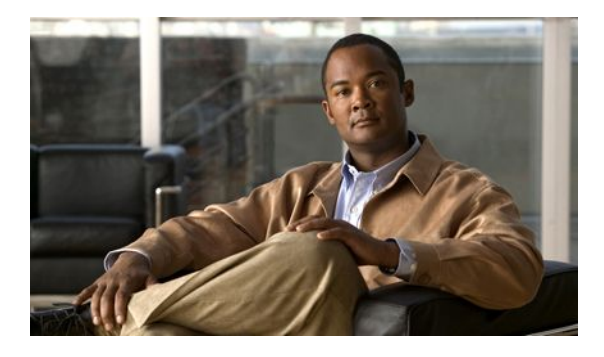

# **Configuring IP SLAs FTP Operations**

#### Last Updated: March 22, 2011

This module describes how to configure an IP Service Level Agreements (SLAs) File Transfer Protocol (FTP) operation to measure the response time between a Cisco device and a FTP server to retrieve a file. The IP SLAs FTP operation supports an FTP GET request only. This module also demonstrates how the results of the FTP operation can be displayed and analyzed to determine the capacity of your network. The FTP operation can be used also for troubleshooting FTP server performance.

- Finding Feature Information, page 1
- Restrictions for IP SLAs FTP Operations, page 2
- Information About IP SLAs FTP Operations, page 2
- How to Configure IP SLAs FTP Operations, page 3
- Configuration Examples for IP SLAs FTP Operations, page 9
- Additional References, page 10
- Feature Information for IP SLAs FTP Operations, page 11
- , page 11

## **Finding Feature Information**

Your software release may not support all the features documented in this module. For the latest feature information and caveats, see the release notes for your platform and software release. To find information about the features documented in this module, and to see a list of the releases in which each feature is supported, see the Feature Information Table at the end of this document.

Use Cisco Feature Navigator to find information about platform support and Cisco software image support. To access Cisco Feature Navigator, go to http://www.cisco.com/go/cfn. An account on Cisco.com is not required.

### **Restrictions for IP SLAs FTP Operations**

The IP SLAs FTP operation only supports FTP GET (download) requests.

## **Information About IP SLAs FTP Operations**

• FTP Operation, page 2

### **FTP Operation**

The FTP operation measures the round-trip time (RTT) between a Cisco device and an FTP server to retrieve a file. FTP is an application protocol, part of the Transmission Control Protocol (TCP)/IP protocol stack, used for transferring files between network nodes.

In the figure below Router B is configured as the source IP SLAs device and an FTP operation is configured with the FTP server as the destination device.

#### Figure 1: FTP Operation

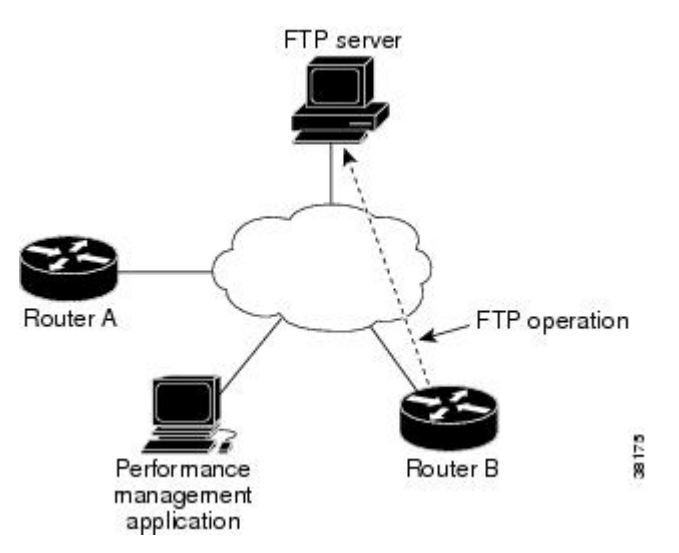

Connection response time is computed by measuring the time taken to download a file to Router B from the remote FTP server using FTP over TCP. This operation does not use the IP SLAs Responder.

Note

To test the response time to connect to an FTP port (Port 21), use the IP SLAs TCP Connect operation.

Both active and passive FTP transfer modes are supported. The passive mode is enabled by default. Only the FTP GET (download) operation type is supported. The URL specified for the FTP GET operation must be in one of the following formats:

- ftp://username:password@host/filename
- ftp://host/filename

If the username and password are not specified, the defaults are anonymous and test, respectively.

FTP carries a significant amount of data traffic and can affect the performance of your network. The results of an IP SLAs FTP operation to retrieve a large file can be used to determine the capacity of the network but retrieve large files with caution because the FTP operation will consume more bandwidth. The FTP operation also measures your FTP server performance levels by determining the RTT taken to retrieve a file.

# **How to Configure IP SLAs FTP Operations**

- Configuring an FTP Operation on a Source Device, page 3
- Scheduling IP SLAs Operations, page 7

### **Configuring an FTP Operation on a Source Device**

Note

There is no need to configure an IP SLAs responder on the destination device.

Perform one of the following tasks:

- Configuring a Basic FTP Operation on the Source Device, page 3
- Configuring an FTP Operation with Optional Parameters on the Source Device, page 4

#### **Configuring a Basic FTP Operation on the Source Device**

#### **SUMMARY STEPS**

- 1. enable
- 2. configure terminal
- **3. ip sla** *operation-number*
- 4. ftp get *url* [source-ip {*ip-address* | *hostname*}] [mode {passive | active}
- 5. frequency seconds
- 6. end

#### **DETAILED STEPS**

|        | Command or Action          | Purpose                            |
|--------|----------------------------|------------------------------------|
| Step 1 | enable                     | Enables privileged EXEC mode.      |
|        | Example:                   | • Enter your password if prompted. |
|        | Router> enable             |                                    |
| Step 2 | configure terminal         | Enters global configuration mode.  |
|        | Example:                   |                                    |
|        | Router# configure terminal |                                    |

|        | Command or Action                                                                     | Purpose                                                                                |
|--------|---------------------------------------------------------------------------------------|----------------------------------------------------------------------------------------|
| Step 3 | ip sla operation-number                                                               | Begins configuration for an IP SLAs operation<br>and enters IP SLA configuration mode. |
|        | Example:                                                                              |                                                                                        |
|        | Router(config)# ip sla 10                                                             |                                                                                        |
| Step 4 | <pre>ftp get url [source-ip {ip-address   hostname}] [mode { passive   active }</pre> | Defines an FTP operation and enters IP SLA FTP configuration mode.                     |
|        | Example:                                                                              |                                                                                        |
|        | Router(config-ip-sla)# ftp get ftp://<br>username:password@hostip/test.cap            |                                                                                        |
| Step 5 | frequency seconds                                                                     | (Optional) Sets the rate at which a specified IP SLAs operation repeats.               |
|        | Example:                                                                              |                                                                                        |
|        | Router(config-ip-sla-ftp)# frequency 30                                               |                                                                                        |
| Step 6 | end                                                                                   | Exits to privileged EXEC mode.                                                         |
|        | Example:                                                                              |                                                                                        |
|        | Router(config-ip-sla-ftp)# exit                                                       |                                                                                        |

### Configuring an FTP Operation with Optional Parameters on the Source Device

#### **SUMMARY STEPS**

- 1. enable
- 2. configure terminal
- 3. ip sla operation-number
- 4. **ftp get** *url* [**source-ip** {*ip-address* | *hostname*}] [**mode** {**passive** | **active**}
- 5. history buckets-kept size
- 6. history distributions-of-statistics-kept size
- 7. history enhanced [interval seconds] [buckets number-of-buckets]
- 8. history filter {none | all | overThreshold | failures}
- 9. frequency seconds
- 10. history hours-of-statistics-kept hours
- **11. history lives-kept** *lives*
- **12. owner** owner-id
- 13. history statistics-distribution-interval milliseconds
- 14. tag text
- **15. threshold** *milliseconds*
- **16. timeout** *milliseconds*
- 17. end

#### **DETAILED STEPS**

I

|        | Command or Action                                                                   | Purpose                                                                             |
|--------|-------------------------------------------------------------------------------------|-------------------------------------------------------------------------------------|
| Step 1 | enable                                                                              | Enables privileged EXEC mode.                                                       |
|        | Example:                                                                            | • Enter your password if prompted.                                                  |
|        | Router> enable                                                                      |                                                                                     |
| Step 2 | configure terminal                                                                  | Enters global configuration mode.                                                   |
|        | Example:                                                                            |                                                                                     |
|        | Router# configure terminal                                                          |                                                                                     |
| Step 3 | ip sla operation-number                                                             | Begins configuration for an IP SLAs operation and enters IP SLA configuration mode. |
|        | Example:                                                                            |                                                                                     |
|        | Router(config)# ip sla 10                                                           |                                                                                     |
| Step 4 | <pre>ftp get url [source-ip {ip-address   hostname}] [mode {passive   active}</pre> | Defines an FTP operation and enters IP SLA FTP configuration mode.                  |
|        | Example:                                                                            |                                                                                     |
|        | Router(config-ip-sla)# ftp get ftp://<br>username:password@hostip/filename          |                                                                                     |

1

|         | Command or Action                                                         | Purpose                                                                                                  |
|---------|---------------------------------------------------------------------------|----------------------------------------------------------------------------------------------------|
| Step 5  | history buckets-kept size                                                 | (Optional) Sets the number of history buckets that are kept during the lifetime of an IP SLAs operation. |
|         | Example:                                                                  |                                                                                                    |
|         | Router(config-ip-sla-ftp)# history buckets-kept 25                        |                                                                                                    |
| Step 6  | history distributions-of-statistics-kept size                             | (Optional) Sets the number of statistics distributions kept per hop during an IP SLAs operation.         |
|         | Example:                                                                  |                                                                                                    |
|         | Router(config-ip-sla-ftp)# history distributions-of-<br>statistics-kept 5 |                                                                                                    |
| Step 7  | history enhanced [interval seconds] [buckets number-of-buckets]           | (Optional) Enables enhanced history gathering for an IP SLAs operation.                                  |
|         | Example:                                                                  |                                                                                                    |
|         | Router(config-ip-sla-ftp)# history enhanced interval<br>900 buckets 100   |                                                                                                    |
| Step 8  | history filter {none   all   overThreshold   failures}                    | (Optional) Defines the type of information kept in<br>the history table for an IP SLAs operation.        |
|         | Example:                                                                  |                                                                                                    |
|         | Router(config-ip-sla-ftp)# history filter failures                        |                                                                                                    |
| Step 9  | frequency seconds                                                         | (Optional) Sets the rate at which a specified IP SLAs operation repeats.                                 |
|         | Example:                                                                  |                                                                                                    |
|         | Router(config-ip-sla-ftp)# frequency 30                                   |                                                                                                    |
| Step 10 | history hours-of-statistics-kept hours                                    | (Optional) Sets the number of hours for which statistics are maintained for an IP SLAs operation.        |
|         | Example:                                                                  |                                                                                                    |
|         | Router(config-ip-sla-ftp)# history hours-of-statistics-<br>kept 4         |                                                                                                    |
| Step 11 | history lives-kept lives                                                  | (Optional) Sets the number of lives maintained in the history table for an IP SLAs operation.            |
|         | Example:                                                                  |                                                                                                    |
|         | Router(config-ip-sla-ftp)# history lives-kept 5                           |                                                                                                    |
| Step 12 | owner owner-id                                                            | (Optional) Configures the Simple Network<br>Management Protocol (SNMP) owner of an IP SLAs               |
|         | Example:                                                                  | operation.                                                                                               |
|         | Router(config-ip-sla-ftp)# owner admin                                    |                                                                                                    |
| Step 13 | history statistics-distribution-interval milliseconds                     | (Optional) Sets the time interval for each statistics distribution kept for an IP SLAs operation.        |

|         | Command or Action                                                 | Purpose                                                                                               |
|---------|-------------------------------------------------------------------|----------------------------------------------------------------------------------------------------|
|         | <b>Example:</b><br>Router(config-ip-sla-ftp)# history statistics- |                                                                                                    |
|         | distribution-interval 10                                          |                                                                                                    |
| Step 14 | tag text                                                          | (Optional) Creates a user-specified identifier for an IP SLAs operation.                              |
|         | Example:                                                          |                                                                                                    |
|         | Router(config-ip-sla-ftp)# tag TelnetPollServer1                  |                                                                                                    |
| Step 15 | threshold milliseconds                                            | (Optional) Sets the upper threshold value for<br>calculating network monitoring statistics created by |
|         | Example:                                                          | an IP SLAs operation.                                                                                 |
|         | Router(config-ip-sla-ftp)# threshold 10000                        |                                                                                                    |
| Step 16 | timeout milliseconds                                              | (Optional) Sets the amount of time an IP SLAs operation waits for a response from its request         |
|         | Example:                                                          | packet.                                                                                               |
|         | Router(config-ip-sla-ftp)# timeout 10000                          |                                                                                                    |
| Step 17 | end                                                               | Exits to privileged EXEC mode.                                                                        |
|         | Example:                                                          |                                                                                                    |
|         | Router(config-ip-sla-ftp)# end                                    |                                                                                                    |

## **Scheduling IP SLAs Operations**

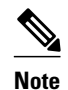

I

- All IP SLAs operations to be scheduled must be already configured.
- The frequency of all operations scheduled in a multioperation group must be the same.
- List of one or more operation ID numbers to be added to a multioperation group is limited to a maximum of 125 characters, including commas (,).

#### **SUMMARY STEPS**

- 1. enable
- 2. configure terminal
- **3.** Do one of the following:
  - **ip sla schedule** *operation-number* [**life** {**forever** | *seconds*}] [**start-time** {*hh* : *mm*[: *ss*] [*month day* | *day month*] | **pending** | **now** | **after** *hh* : *mm* : *ss*}] [**ageout** *seconds*] [**recurring**]
  - **ip sla group schedule** group-operation-number operation-id-numbers **schedule-period** scheduleperiod-range [**ageout** seconds] [**frequency** group-operation-frequency] [**life**{**forever** | seconds}] [**start-time**{*hh:mm*[:ss] [month day | day month] | **pending** | **now** | **after** *hh:mm:ss*}]
- 4. exit
- 5. show ip sla group schedule
- 6. show ip sla configuration

#### **DETAILED STEPS**

|        | Command or Action                                                                                                    | Purpose                                                                                                    |
|--------|----------------------------------------------------------------------------------------------------|----------------------------------------------------------------------------------------------------|
| Step 1 | enable                                                                                                    | Enables privileged EXEC mode.                                                                                                    |
|        | Example:                                                                                                    | • Enter your password if prompted.                                                                                                    |
|        | Router> enable                                                                                                    |                                                                                                    |
| Step 2 | configure terminal                                                                                                    | Enters global configuration mode.                                                                                                    |
|        | Example:                                                                                                    |                                                                                                    |
|        | Router# configure terminal                                                                                                    |                                                                                                    |
| Step 3 | Do one of the following:                                                                                                    | For individual IP SLAs operations only:                                                                                                    |
|        | <ul> <li>ip sla schedule operation-number [life {forever   seconds}] [start-time {hh : mm[: ss] [month day   day month]   pending   now   after hh : mm : ss}] [ageout seconds] [recurring]</li> </ul>                                                                                                    | Configures the scheduling parameters for an individual IP SLAs operation.<br>or                                                                                             |
|        | <ul> <li>ip sla group schedule group-operation-number operation-id-numbers<br/>schedule-period schedule-period-range [ageout seconds] [frequency<br/>group-operation-frequency] [life{forever   seconds}] [start-<br/>time{hh:mm[:ss] [month day   day month]   pending   now   after<br/>hh:mm:ss}]</li> </ul> | For multioperation scheduler only:<br>Specifies an IP SLAs operation group<br>number and the range of operation numbers<br>to be scheduled in global configuration<br>mode. |
|        | Example:                                                                                                    |                                                                                                    |
|        | Router(config)# ip sla schedule 10 start-time now life forever                                                                                                    |                                                                                                    |
|        | Example:                                                                                                    |                                                                                                    |
|        | Router(config)# ip sla group schedule 1 3,4,6-9                                                                                                    |                                                                                                    |
| Step 4 | exit                                                                                                    | Exits to privileged EXEC mode.                                                                                                    |

|       | Command or Action                  | Purpose                                                 |
|-------|------------------------------------|---------------------------------------------------------|
|       | Example:                           |                                                         |
|       | Router(config)# exit               |                                                         |
| tep S | show ip sla group schedule         | (Optional) Displays the IP SLAs group schedule details. |
|       | Example:                           |                                                         |
|       | Router# show ip sla group schedule |                                                         |
| tep ( | show ip sla configuration          | (Optional) Displays the IP SLAs configuration details.  |
|       | Example:                           |                                                         |
|       | Router# show ip sla configuration  |                                                         |

- Troubleshooting Tips, page 9
- What to Do Next, page 9

#### **Troubleshooting Tips**

- If the IP SLAs operation is not running and generating statistics, add the **verify-data** command to the configuration of the operation (while configuring in IP SLA configuration mode) to enable data verification. When enabled, each operation response is checked for corruption. Use the **verify-data** command with caution during normal operations because it generates unnecessary overhead.
- Use the **debugipsla trace** and **debug ip sla error** commands to help troubleshoot issues with an IP SLAs operation.

#### What to Do Next

To add proactive threshold conditions and reactive triggering for generating traps, or for starting another operation, to an IP SLAs operation, see the "Configuring Proactive Threshold Monitoring" section.

To view and interpret the results of an IP SLAs operation use the **show ip sla statistics** command. Checking the output for fields that correspond to criteria in your service level agreement will help you determine whether the service metrics are acceptable.

## **Configuration Examples for IP SLAs FTP Operations**

• Example Configuring an FTP Operation, page 9

### **Example Configuring an FTP Operation**

The following example shows how to configure an FTP operation from Router B to the FTP server as shown in the "FTP Operation" figure in the "Information About IP SLAs FTP Operation" section. The

operation is scheduled to start every day at 1:30 a.m. In this example, the file named test.cap is to be retrieved from the host, cisco.com, with a password of abc using FTP in active mode.

#### **Router B Configuration**

```
ip sla 10
ftp get ftp://user1:abc@test.cisco.com/test.cap mode active
frequency 20
tos 128
timeout 40000
tag FLL-FTP
ip sla schedule 10 start-time 01:30:00 recurring
```

# **Additional References**

#### **Related Documents**

| Related Topic              | Document Title                               |
|----------------------------|----------------------------------------------|
| Cisco IOS commands         | Cisco IOS Master Commands List, All Releases |
| Cisco IOS IP SLAs commands | Cisco IOS IP SLAs Command Reference          |

#### **Standards**

| Standards                                                                                                    | Title |
|----------------------------------------------------------------------------------------------------|-------|
| No new or modified standards are supported by this feature, and support for existing standards has not been modified by this feature. |       |
|                                                                                                    |       |

#### MIBs

| MIBs             | MIBs Link                                                                                                    |
|------------------|----------------------------------------------------------------------------------------------------|
| CISCO-RTTMON-MIB | To locate and download MIBs for selected<br>platforms, Cisco IOS releases, and feature sets, use<br>Cisco MIB Locator found at the following URL: |
|                  | http://www.cisco.com/go/mibs                                                                                                    |
|                  |                                                                                                    |

#### RFCs

| RFCs                                                                                                    | Title |
|----------------------------------------------------------------------------------------------------|-------|
| No new or modified RFCs are supported by this feature, and support for existing RFCs has not been modified by this feature. |       |

#### **Technical Assistance**

| Description                                                                                                    | Link                                                  |
|----------------------------------------------------------------------------------------------------|-------------------------------------------------------|
| The Cisco Support and Documentation website<br>provides online resources to download<br>documentation, software, and tools. Use these<br>resources to install and configure the software and<br>to troubleshoot and resolve technical issues with<br>Cisco products and technologies. Access to most<br>tools on the Cisco Support and Documentation<br>website requires a Cisco.com user ID and<br>password. | http://www.cisco.com/cisco/web/support/<br>index.html |

## Feature Information for IP SLAs FTP Operations

The following table provides release information about the feature or features described in this module. This table lists only the software release that introduced support for a given feature in a given software release train. Unless noted otherwise, subsequent releases of that software release train also support that feature.

Use Cisco Feature Navigator to find information about platform support and Cisco software image support. To access Cisco Feature Navigator, go to http://www.cisco.com/go/cfn. An account on Cisco.com is not required.

| Feature Name          | Releases                 | Feature Information                                                                                                    |
|-----------------------|--------------------------|----------------------------------------------------------------------------------------------------|
| IP SLAs FTP Operation | Cisco IOS XE Release 2.1 | The P SLAs File Transfer<br>Protocol (FTP) operation allows<br>you to measure the network<br>response time between a Cisco<br>device and an FTP server to<br>retrieve a file. |

#### Table 1: Feature Information for the IP SLAs FTP Operation

Cisco and the Cisco Logo are trademarks of Cisco Systems, Inc. and/or its affiliates in the U.S. and other countries. A listing of Cisco's trademarks can be found at www.cisco.com/go/trademarks. Third party trademarks mentioned are the property of their respective owners. The use of the word partner does not imply a partnership relationship between Cisco and any other company. (1005R)

Any Internet Protocol (IP) addresses and phone numbers used in this document are not intended to be actual addresses and phone numbers. Any examples, command display output, network topology diagrams, and other figures included in the document are shown for illustrative purposes only. Any use of actual IP addresses or phone numbers in illustrative content is unintentional and coincidental.